# < 全国子ども会連合会 自転車保険 新規加入登録 >

MS&AD あいおいニッセイ同和損保

団体ログイン

団体からお知らせした所属団体(企業)の団体コードを入力してください。

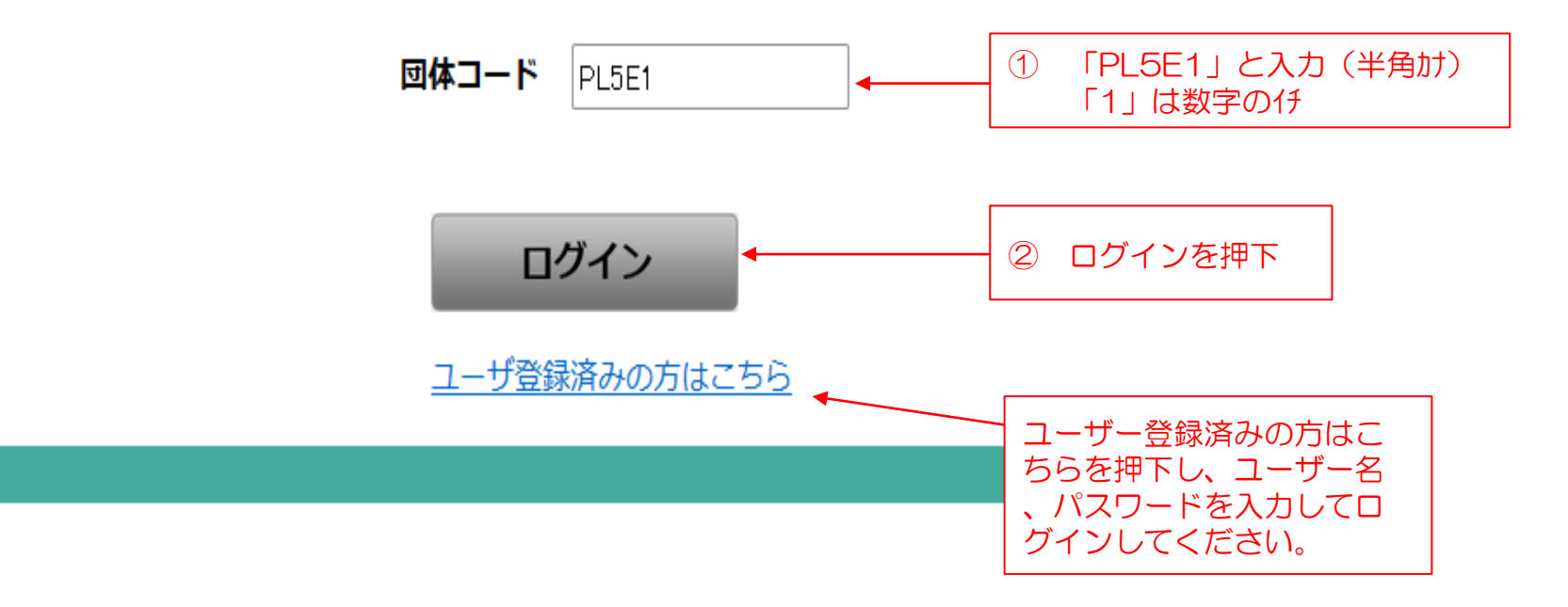

## MS&AD あいおいニッセイ同和損保

ログアウト

# ユーザ登録

メールアドレスは、必ず利用可能(受信可能)なアドレスを登録してください。 登録したメールアドレス宛にメールが送信されます。 メール本文内のリンクURLをクリックして、ログインしてください。

【パスワードの設定ルール】

• パスワードは 8 文字以上で、英字と数字を組み合わせて指定する必要があります。

• ユーザ名(メールアドレス)の@より前の部分をパスワードに含めることはできません。

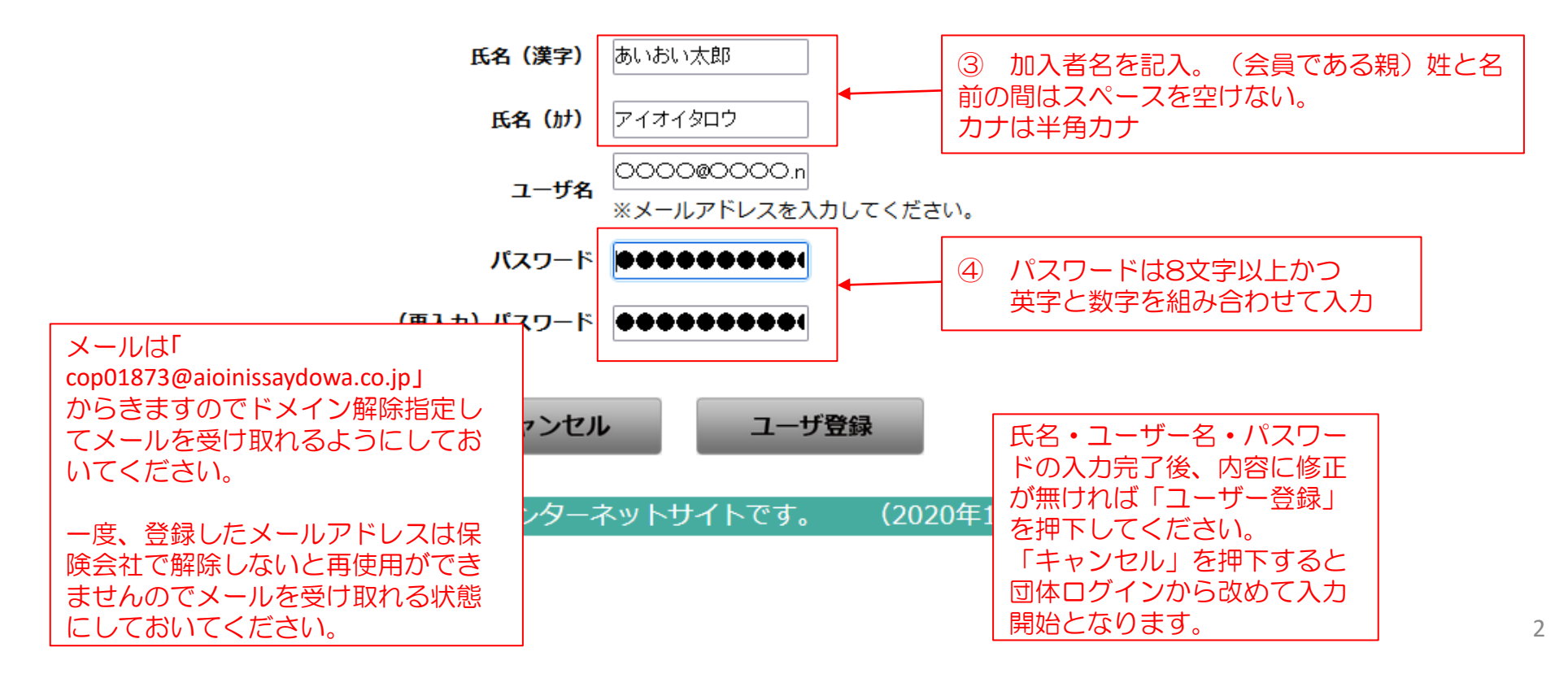

### 差出人 <u>copO1873@aioinissaydowa.co.jp</u>

送信日時 2022年0月0日

件 名 メールアドレス登録のお知らせ

宛先 <u>OOOO@OOOO.ne.jp</u> ← 登録されたユーザー名

アイオイタロウ様

メールアドレスの登録が完了しました。 今後、ユーザ名はご登録いただきましたメールアドレスとなります。

使用を開始するには、下記よりアクセスしてください。

https://aioinissaydowa.my.site.com/CommunityLoginPage?id=ab98a38f6f0be 608ce124471a9902ac6d21385788c4b25fb84de7f51d7d03b023cfeb1 c4591405b8b209b297a6e3e4b9a73f05b66ca240fef4ce17a2f2ec5cf1

よろしくお願い申し上げます。

あいおいニッセイ同和損害保険株式会社

⑤ 登録したメールアドレスに上記メールが届きますので、申込用URLをクリックください。

※このメールに記載のURLからしか申込できません。URLはお一人お一人異なります。

登録メールに届いた、申込用URLをクリックするとユーザーログイン画面に移動しますので登録したユーザー名とパスワードでログインしてください。

MS&AD あいおいニッセイ同和損保

ユーザログイン

初回ログイン時は、案内されたユーザ名とパスワードを入力してください。 2回目以降のログイン時は、ユーザ名※とご自身で登録したパスワードを入力してください。 ※メールアドレスを登録・変更した方は、メールアドレスがユーザ名になります。

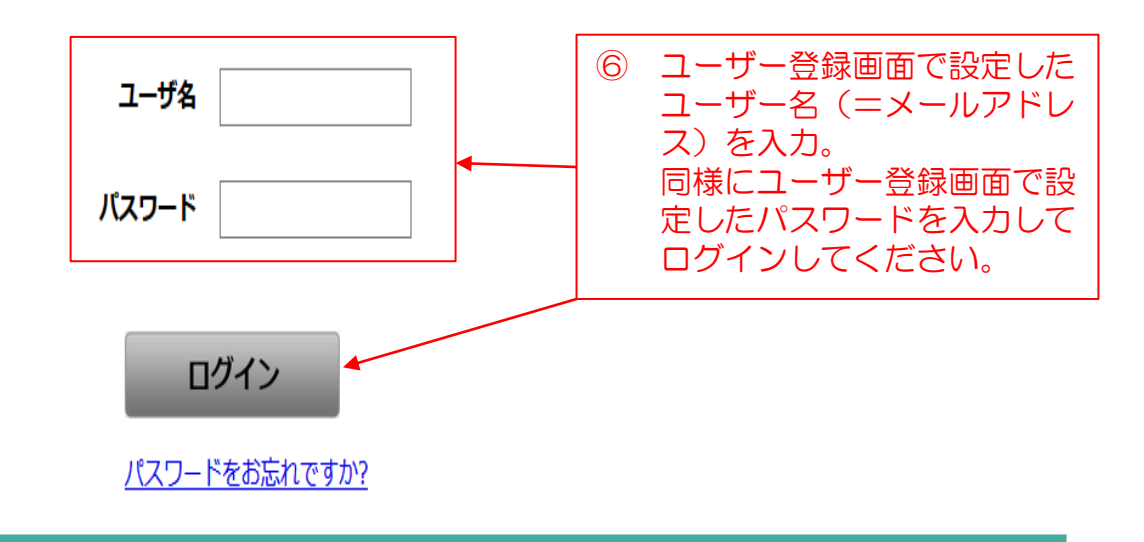

# ログイン後、お申し込みサイト トップページに遷移します

MS&AD あいおいニッセイ同和損保

#### ログアウト

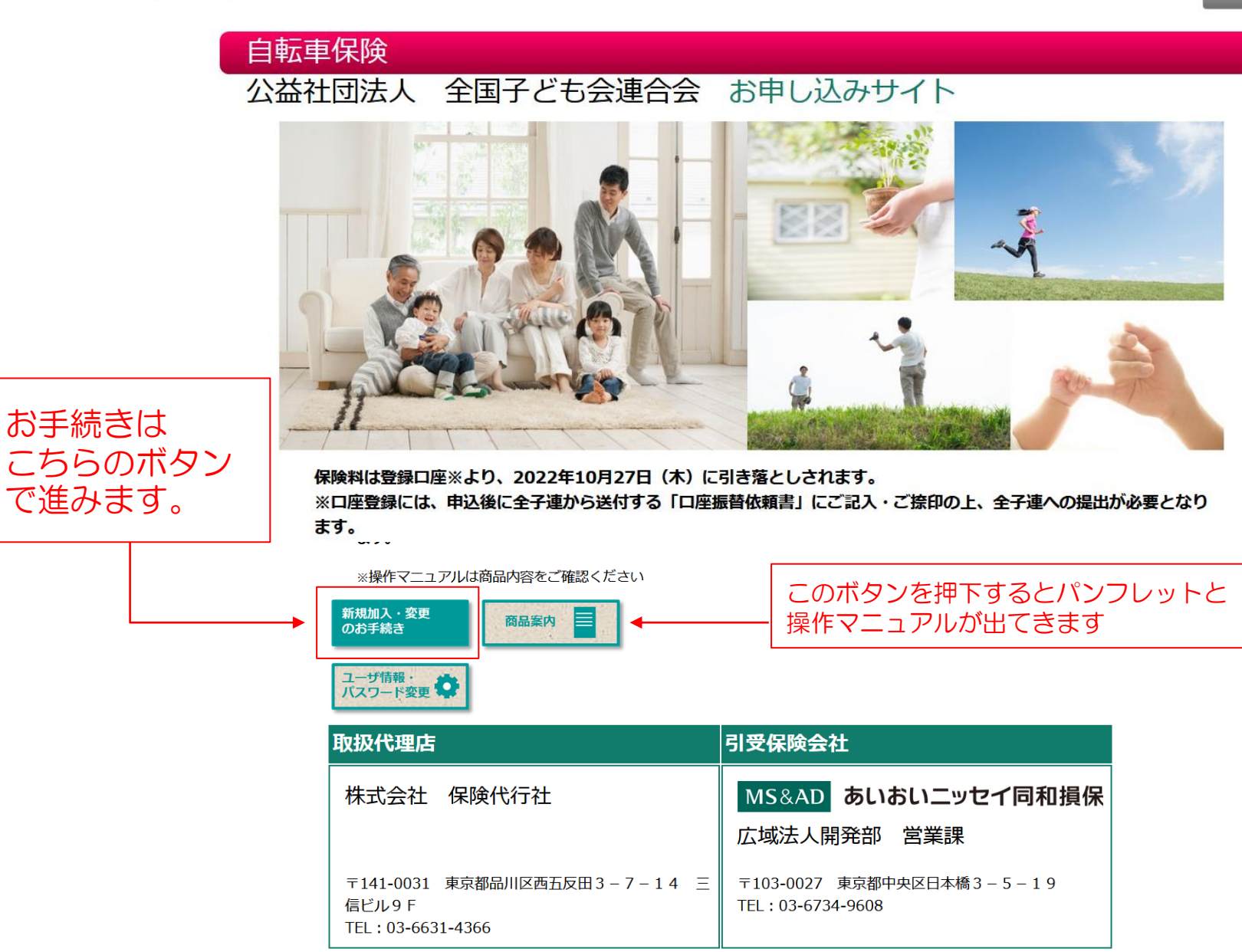

このサイトは保険商品をご案内するインターネットサイトです。

(既にご加入の方へ) 郵便番号・住所・電話番号の変更はWEBではお手続きできません。取扱代理店にお問い合わせください。 被保険者を変更したい場合は、一度脱退のうえ、新たに被保険者を追加ください。

| 同体名                                        | 公益社団法 全国子ども今連合会                                                                                                    | ナシュアンも感います                                                                                                    |
|--------------------------------------------|----------------------------------------------------------------------------------------------------|----------------------------------------------------------------------------------------------------|
|                                            | Amilian Emilie Concern                                                                                                    | 生記項目にてつ (入力限いよ9。                                                                                                    |
| _                                          |                                                                                                    | 【入力項目】                                                                                                    |
| -                                          |                                                                                                    | 単位子ども会名                                                                                                    |
| 単位子ども会名                                    |                                                                                                    |                                                                                                    |
| 単位子ども会コード<br>[半角英数字]                       |                                                                                                    | <ul> <li>中区へはし(戻う)</li> <li>団体コード→「PL5E1」</li> <li>郵便番号(ハイフンなし)</li> <li>住所(漢字)</li> </ul>                                                                                                    |
| 申込人氏名加 必須<br>[半角が英字]                       | (ም): アイオイ 5D)                                                                                                    | 住所(カナ)<br>電話番号(半角数字、ハイフンなし)                                                                                                    |
| 申込人氏名漢字<br>[全角文字]                          | 例:相生 太郎                                                                                                    | 上記赤字の項目は必ず入力してください。                                                                                                    |
| 団体コード(5ケタ) 既にご<br>加入の方は加入者番号(10ケ           |                                                                                                    | その他の項目も極力入力をお願いします。<br>特に、単位子ども会名は安全共済会に加入<br>していることが自転車保険加入条件になり<br>ますので確認する場合もありますのでご記                                                                                                    |
| 郵便番号<br>[半角数字7ケタ、ハイフンな <sup>め須</sup><br>し] |                                                                                                    | 入をお願いします。<br>※申込人<br>会員または会員の親で18才以上の方                                                                                                    |
| 住所(漢字)                                     |                                                                                                    |                                                                                                    |
| 住所(カナ)                                     |                                                                                                    | ※外国籍の方のお申込み時は<br>「カナ」にジョンスミス またはJohnSmith                                                                                                    |
| 電話番号<br>[半角数字、ハイフンなし]                      |                                                                                                    | (半角カナ)「漢字氏名」は入力不要                                                                                                    |
|                                            | 団体名               単位子ども会名         単位子ども会コード<br>[半角英数字]         市込人氏名加<br>[半角が英字]         砂須         市込人氏名漢字<br>[全角文字]         団体コード(5ケタ) 既にご<br>加入の方は加入者番号(10ケ<br>必須<br>くり)         郵便番号<br>[半角数字7ケタ、ハイフンな<br>し]         ●須         「半角数字7         後須         「半角数字7         必須         「半角数字7 | 団体名       公益社団法人 全国子ども会選合会         ー       -         ー       -         単位子ども会名       -         単位子ども会名       -         単位子ども会名       -         「半角女数字」       の3         「半月山英文字」       の3         「パイクワ)       の3         「半月山英字」       の3         「シン人氏名漢字<br>[全角文字]       の3         「ホン人たろ漢字<br>(全角文字」       の3         「ホン人たろ漢字<br>(全角文字」       の3         「ホンート(5ケク) 既にご<br>(カンの方は加入者置号(10ケ の3       の3         「シー       の3         「小人の方は加入者置号(10ケ の3       の3         「北日田 山田 山田 山田 山田 山田 山田 山田 山田 山田 山田 山田 山田 山田 |

6

| 申込日                   | 令和4年5月25日                 |
|-----------------------|---------------------------|
| 被保険者氏名計 必須<br>[半角計英字] | <del>(</del> ቻ)! ንግስት ዓመን |
| 被保険者氏名漢字<br>[全角文字]    | 例:相生 太郎                   |
| 続柄 必須                 | ~                         |
| 生年月日 必須               | <b>▼</b> ▼ <b>↓ ↓ ↓ ↓</b> |
| 性別 必須                 | ○ 男性 ○ 女性                 |
| 基本プラン 必須 傷害           | ~                         |
| 今回保険料                 | 0円                        |

引き続き次の項目を入力してください。

【入力項目】

被保険者氏名(カナ) 被保険者氏名(漢字)

被保険者氏名は本人型の場合は会員本 人の氏名を入力してください。 家族型の場合は世帯主の氏名を入力し てください。

続柄(申込人からみた被保険者の続柄) 生年月日(被保険者の生年月日) 性別(被保険者の性別)

基本プラン

C:家族型 A:本人型 の選択

上記赤字の項目は必ず入力してください。

内容に修正が無ければ「次へ」を押下 してください。

同条件の内容で継続する場合はお手続き不要です。 同条件での継続で、申込人属性情報(所属・氏名等)、告知内容のみを変更する場合 (補償内容の減額と同時に告知内容を変更する場合も含みます)は、WEBではお手続きできません。 取扱代理店または引受保険会社までお問合わせください。

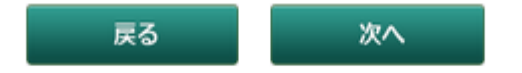

| MS&AD あいおいニッセイ同和排                                                                    | ll保                                        |                                               |                   |                 |           |         |                    |                               | ログアウト      |
|--------------------------------------------------------------------------------------|--------------------------------------------|-----------------------------------------------|-------------------|-----------------|-----------|---------|--------------------|-------------------------------|------------|
| 1 お申込み >>                                                                            | 2 ấ                                        | 5知 > >                                        | 3 🛓               | 重要事項            | >>        | 4       | 確認 >>              | 5 完了                          |            |
| お申込み手続き途中での中断機能(<br>入力にお時間がかかる場合は、お手                                                 | 保存機能)はございませ<br>数ですが最初からお申込                 | ん。<br>み手続きを行ってください。                           |                   |                 |           |         |                    |                               |            |
| 他保険告知ほか                                                                              | 他の保                                        | 険契約がある                                        | 場合は               | 、入力。            | 他の保障      | 険契約な    | がない場合は             | 全てブランク。                       |            |
| 下記の質問事項に対する                                                                          | 回答を入力ください。                                 |                                               |                   |                 |           |         |                    |                               |            |
| ※印の項目は、ご契約に際<br>事実と相違する場合は、ご                                                         | して引受保険会社がおた<br>契約を解除し、保険金を                 | ずねする特に重要な項目(告<br>お支払いできないことがあり                | 知項目)です<br>ますので、十  | t。<br>⊢分にご確認    | のうえご回答くだる | さい。     |                    |                               |            |
| ※他の保険契約等(注)<br>同種の危険を補償する他<br>れる他の保険契約等をい                                            | 他の保険会社等における<br>3の保険契約等(被保険者<br>い、積立保険を含みます | 契約、団体契約、生命保険、<br> が同一であり、タフ・ケガの<br>') がありますか。 | 共済契約を含<br>/保険、団体総 | 含みます。<br>総合生活補償 | 保険、賠償責任保  | 険等の身体のケ | づまたは病気および損害        | 賠償責任に対して保険金が支払れ               | )          |
| 0 Bb0/0393765775                                                                     | 傷害死亡・後遺障害<br>保険金額                          |                                               | 万円 傷部             | 書入院<br>検金日額     |           | 円       | 傷害通院<br>保険金日額      | E P                           | I          |
| □ 1807和狭突的夺有                                                                         | 疾病入院<br>保険金日額                              |                                               | 円 が/<br>保健        | 6入院<br>検金日額     |           | H       | 賠償責任<br>支払限度額・保険金額 | Б                             | ïĦ         |
| 保険金請求歴(注)他の保険会社等への保険金請求を含みます。<br>過去3年以内に病気・ケガまたは事故で保険金(合計して5万円以上)を請求または受領したことがありますか。 |                                            |                                               |                   |                 |           |         |                    |                               |            |
| □ 保険金請求歴有                                                                            |                                            |                                               |                   | 保険会社            |           |         |                    |                               |            |
| 回政 [半角数字]                                                                            |                                            |                                               |                   | 合計請求            | 金額 [半角数字] |         |                    | m                             |            |
| 戻る 次へ<br>このサイトは保険品をご安内するインターネットサイトです。 (2020年1日承辺) CB10D011326                        |                                            |                                               |                   |                 |           |         |                    |                               |            |
|                                                                                      | יעיד <u>י</u> ערויסינו                     | ·941-C96                                      |                   |                 |           |         |                    | (2020 <del>4</del> 1/J/A&) Gr | 5190011320 |
| 保険金請                                                                                 | 求歴がある                                      | 易合は口にチェ                                       | ェック               | してそ             | の他内容      | ミを入力    | 」。なしの場             | 合は全てブラン                       | ク。         |

8

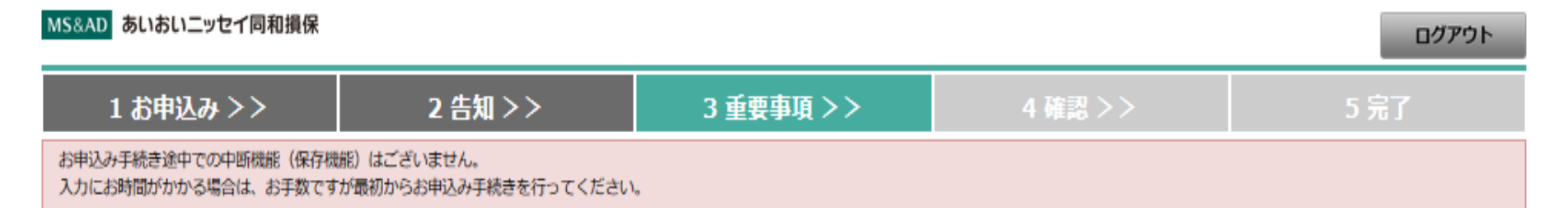

## 重要事項のご説明

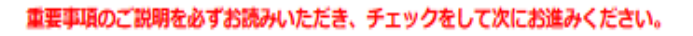

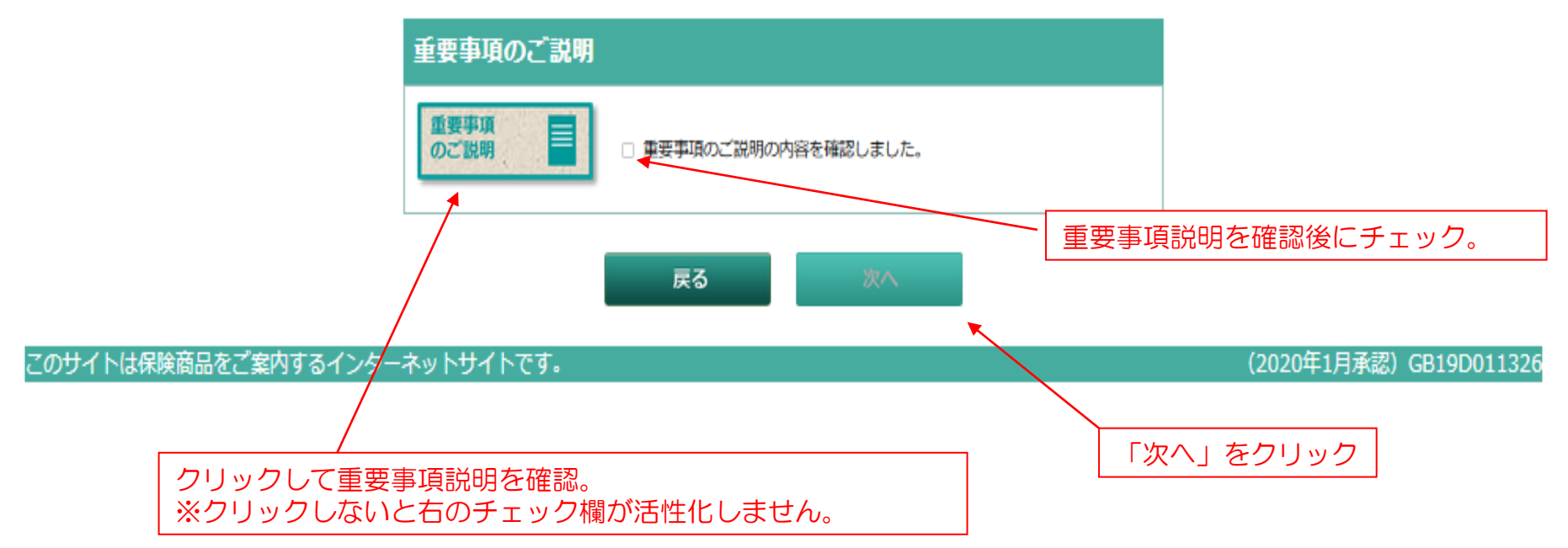

| MS&AD | あいおいニッセイ同和損保 |
|-------|--------------|
|-------|--------------|

| 1 お申込み >>                                                                 | 2 告知 >> | 3 重要事項 >> | 4 確認 >> | 5 完了 |
|---------------------------------------------------------------------------|---------|-----------|---------|------|
| お申込み手続き途中での中断機能(保存機能)はございません。<br>入力にお時間がかかる場合は、お手数ですが最初からお申込み手続きを行ってください。 |         |           |         |      |

## お申込み内容確認

まだお手続きは完了しておりません。

(注) 控えが必要な場合は、ブラウザの印刷機能で当画面を印刷のうえ、保管ください。

お申込み内容をご確認のうえ、画面下の「申し込む」ボタンを押してください。

### ※月払保険料と記載がありますが、実際は年間掛金となります。

| お申込み内容                         |                        |
|--------------------------------|------------------------|
| 団体名                            | 公益社団法人 全国子ども会連合会       |
| -                              |                        |
| -                              |                        |
| 単位子ども会名                        | OO子ども会                 |
| 単位子ども会コード                      | 130-02-113             |
| 申込人氏名财                         | 0000                   |
| 申込人氏名漢字                        | 0000                   |
| 団体コード(5ケタ) 既にご加入の方は加入者番号(10ケタ) | PL5E1                  |
| 郵便番号                           | 1120012                |
| 住所(漢字)                         | 東京都文京区大塚6-1-14         |
| 住所 (カナ)                        | ትንትョሳን°ን+эሳንオオッカ6-1-14 |
| 電話番号                           | 0312345678             |

## (前ページの続き)

| 加入区分     |    | 新規加入      |  |
|----------|----|-----------|--|
| 申込日      |    | 令和4年5月25日 |  |
| 被保険者氏名   |    | こシオ マサノリ  |  |
| 被保険者氏名漢字 |    | 西尾正則      |  |
| 続柄       |    | 本人        |  |
| 生年月日     |    | 昭和28年4月3日 |  |
| 年令       |    | 69        |  |
| 性別       |    | 男性        |  |
| 基本プラン    | 傷害 | C(家族型)    |  |
| 保険料      |    | 5,810円    |  |

(前ページの続き)

※印の項目は、ご契約に際して引受保険会社がおたずねする特に重要な項目(告知項目)です。 事実と相違する場合は、ご契約を解除し、保険金をお支払いできないことがありますので、十分にご確認ください。

| ※他の保険契約等           | なし | 傷害死亡・後遺障害<br>保険金額 | 0円 |
|--------------------|----|-------------------|----|
| 傷害入院<br>保険金日額      | 0円 | 傷害通院<br>保険金日額     | 0円 |
| 疾病入院<br>保険金日額      | 0円 | がん入院<br>保険金日額     | 0円 |
| 賠償責任<br>支払限度額・保険金額 | 0円 |                   |    |

| 保険金請求歴 | なし | 保険会社   |    |
|--------|----|--------|----|
| 回数     | 00 | 合計請求金額 | 0円 |

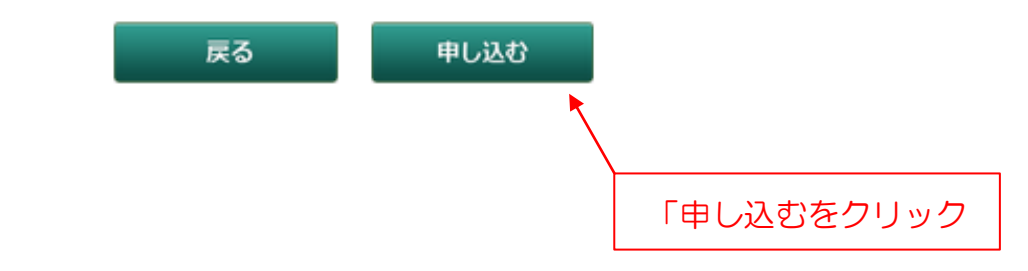

MS&AD あいおいニッセイ同和損保

 1 お申込み >
 2 告知 >
 3 重要事項 >
 4 確認 >
 5 完了

 申込手続き完了

お申込みが完了しました。

このサイトは保険商品をご案内するインターネットサイトです。 (2020年1月承認) GB19D011326